## Як встановити програму Edugames на комп'ютер або планшет

Програму **Edugames** можна встановити майже на будь-який пристрій\* (ПК, планшет, смартфон), які працюють на операційній системі **Windows** (версія 7 та вище), **Android** (версія 4.4 та вище) або **IOS** (версія 9.0 та вище).

\*Рекомендуємо використовувати діагональ екрану від 10 дюймів.

Для встановлення програми зайдіть на сайт edugames.rozumniki.ua Оберіть вкладку "**Навчатися**".

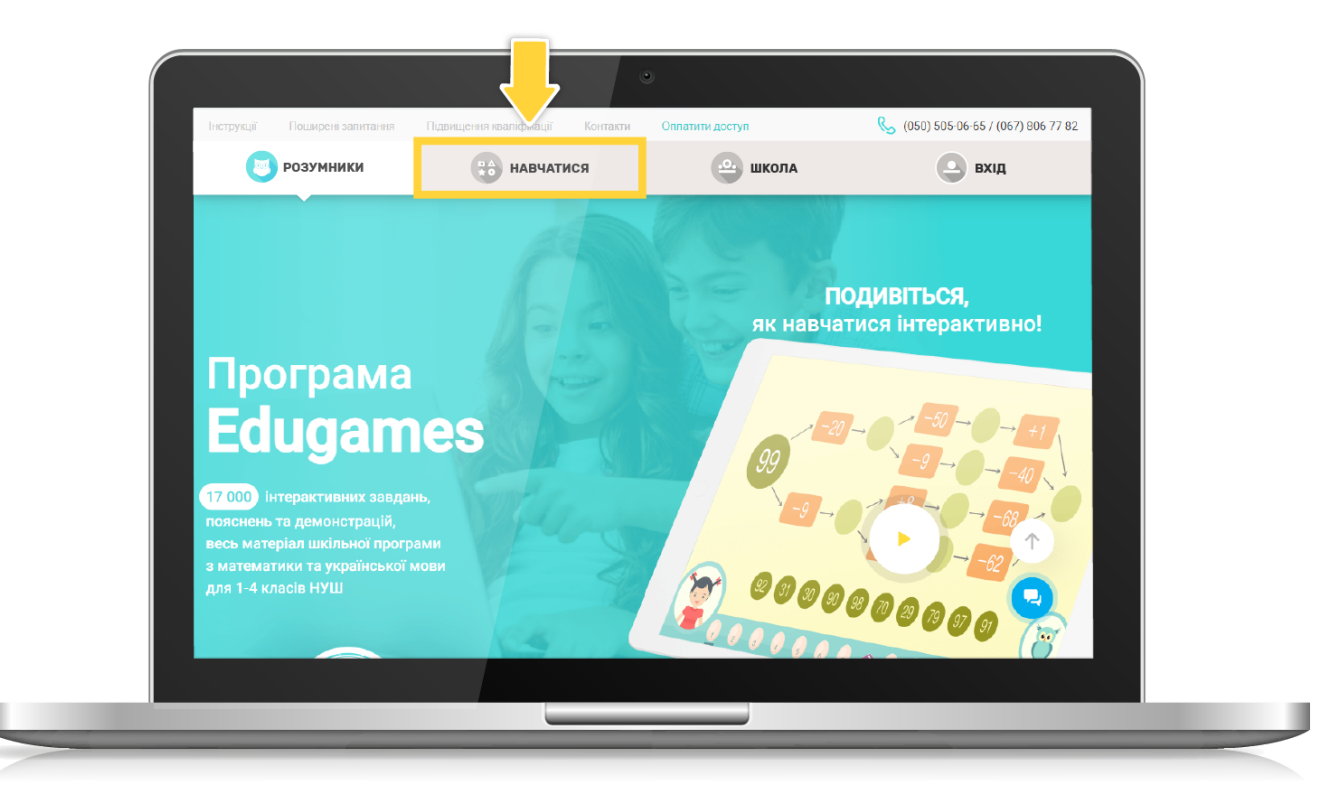

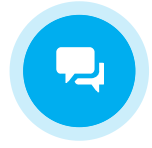

\_

В меню зліва натисніть "Встановити програму".

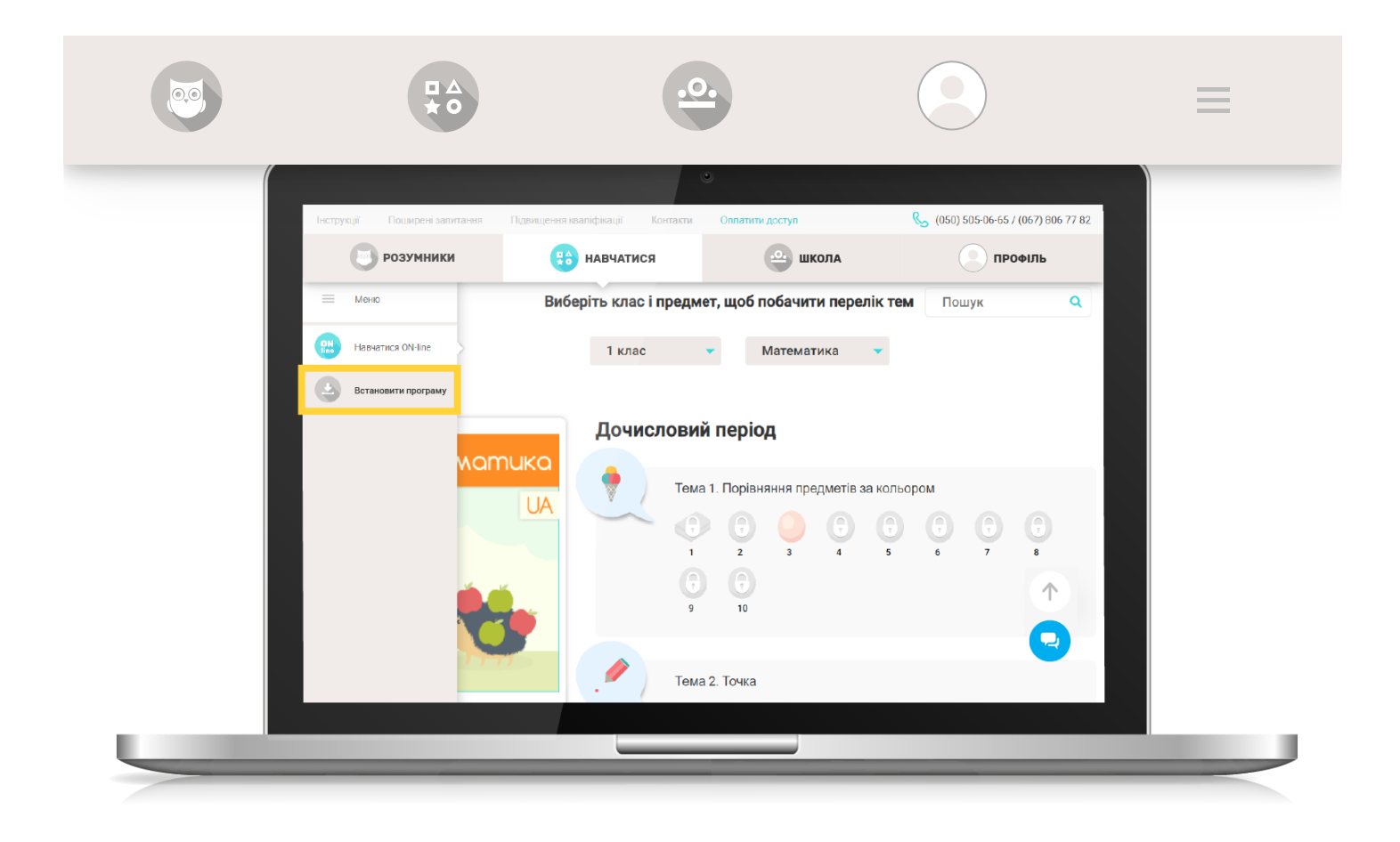

Виберіть відповідний тип операційної системи (OC).

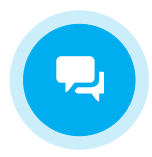

|                                                                                                    | <b>o</b>                                       | .0.                                     |                                                   |    |
|----------------------------------------------------------------------------------------------------|------------------------------------------------|-----------------------------------------|---------------------------------------------------|----|
|                                                                                                    |                                                | ٠                                       |                                                   |    |
| Інструкції Поширені з                                                                                                    | алитання Підвищення кваліфікації<br>КИ 🛟 навча | Контакти Оплатити доступ<br>тися 😐 школ | Кородов (050) 505-06-65 / (067) 806 77 ЛА ПРОФІЛЬ | 82 |
| <ul> <li>Встановити програму</li> <li>Нитерактивні завдання можуть працювати також в програмі<br/>Ебидате, яка встановлюєтся на комп'ютер чи планшет. Після<br/>встановлюєтня и комп'ютер чи планшет. Після<br/>встановлення програма може працювати без інтернету.<br/>Якщо програма Ебидатез ще не встановлена, оберіть іконку, яка<br/>відповідає типу операційної системи на вашому пристрої</li> </ul> |                                                |                                         |                                                   |    |
|                                                                                                    | Windows 7 та вище                              | Android 4.4 та вище                     | С Арр Store                                       |    |
| ▲ Увага<br>Ваш посін та пародь можна використовивати одночасно на 2-х дристроях                                                                                                    |                                                |                                         |                                                   |    |

Для пристроїв з ОС **Windows** відкриється сторінка встановлення програми **Edugames**. Натисніть "**Встановити**".

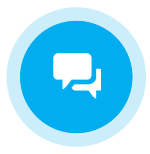

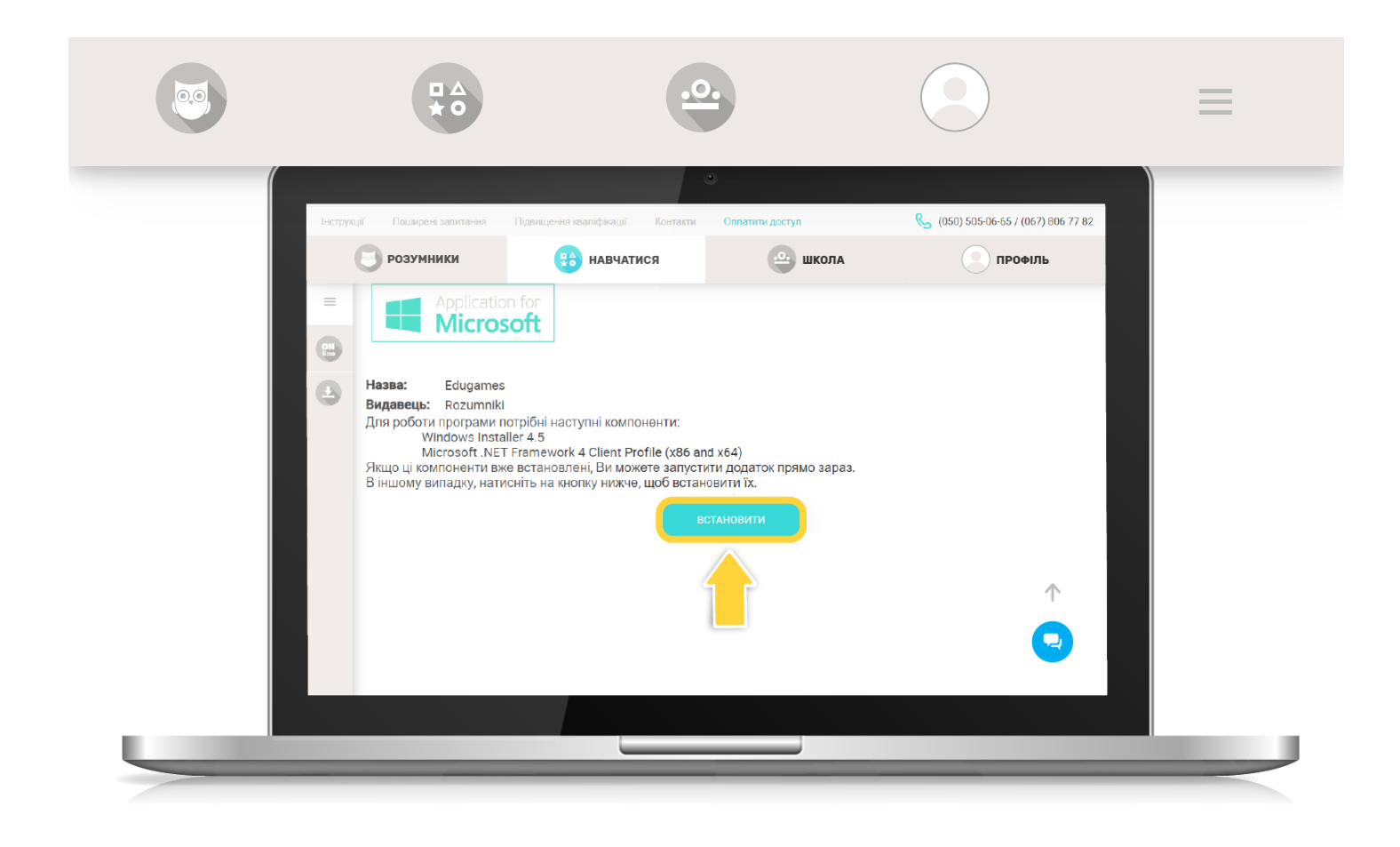

Для пристроїв з ОС **Android** та **IOS** - вас буде переадресовано відповідно на сторінку **Play Маркет** або **Арр Store**.

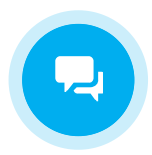

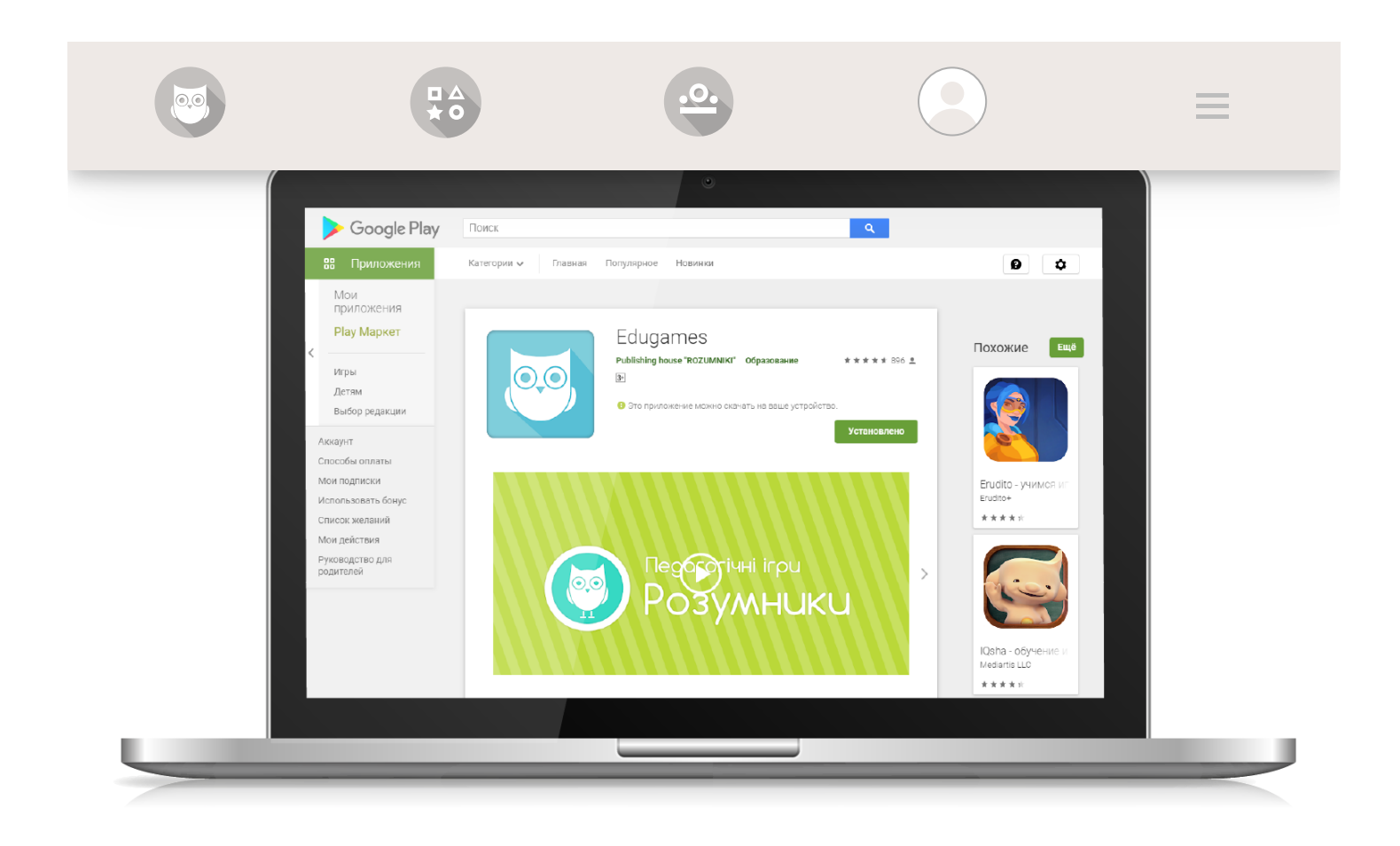

Важливо! Для пристроїв з ОС Android та IOS можна встановити додаток Edugames одразу з Play Mapket або App Store без переадресації з нашого сайту.

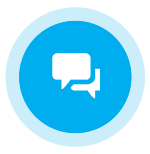

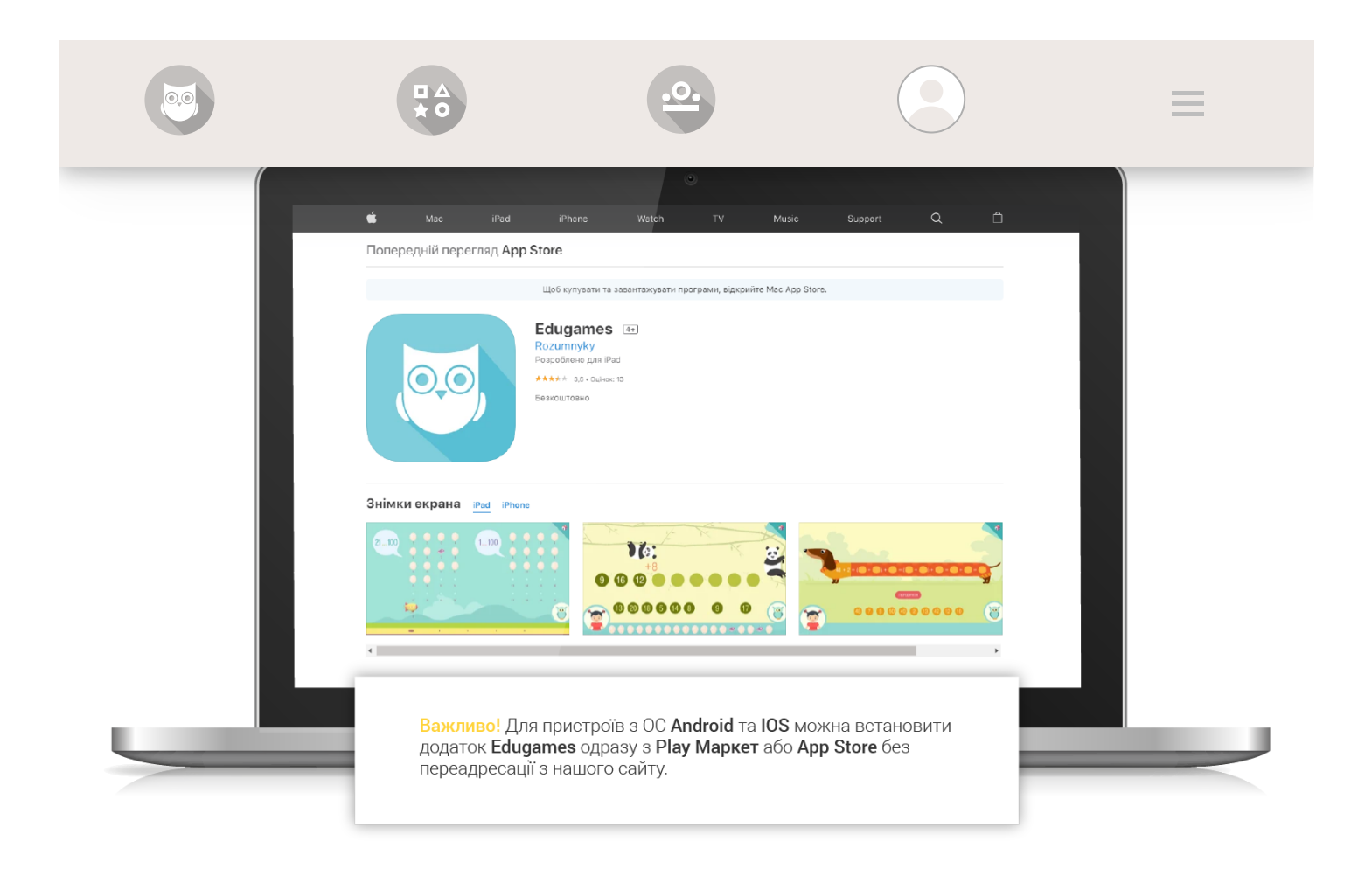

Після завершення стандартного процесу встановлення програмного застосунку на робочому столі/головному екрані вашого комп'ютерного пристрою з'явиться ярлик програми **Edugames**.

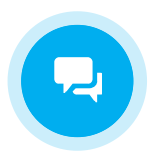

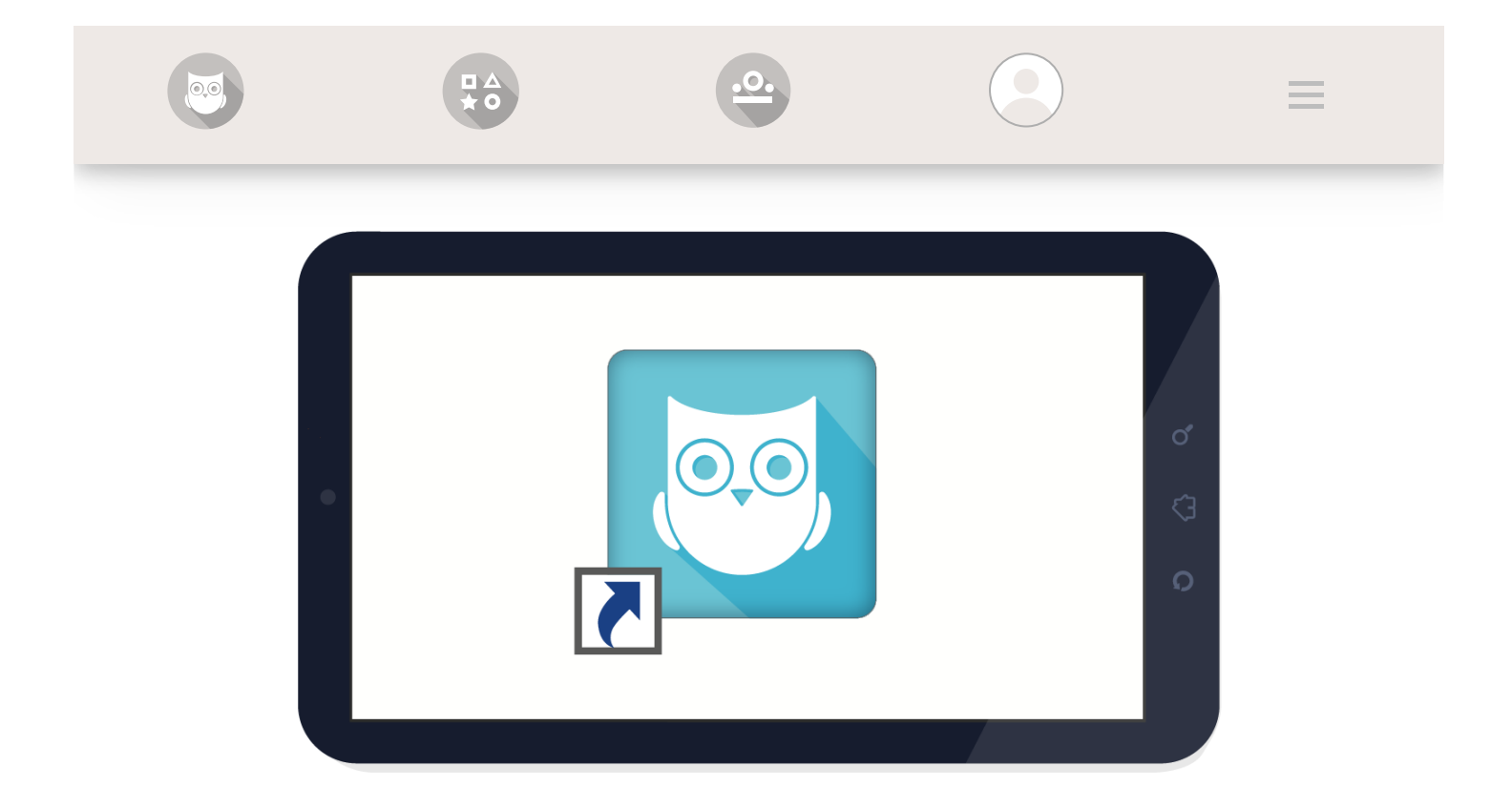

Автоматично відкриється вікно програми з авторизацією. Введіть ваш логін та пароль і натисніть "Увійти".

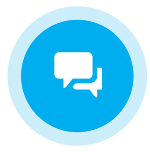

|                                    | .0.                                                                                                    |                                  | $\equiv$ |  |
|------------------------------------|----------------------------------------------------------------------------------------------------|----------------------------------|----------|--|
|                                    | Колска анторизуйтесь:     Ала обежения портоку водотая портитика, велотая     Ала обежения портоку водотая портитика, велота     Ала обежения Пасац, ведения конер технодоску     (уверокоссосо) то порокь в ото     Колск     Пароли:     Бобучи пороки? |                                  |          |  |
| Увага! Ваш логі<br>на 2-ох пристро | н та пароль можна використ<br>ях, які працюватимуть синхр                                                                                                    | овувати одночасно<br>ронізовано. |          |  |

**Увага!** Ваш логін та пароль можна використовувати одночасно на 2-ох пристроях, які працюватимуть синхронізовано.

Повернутись до списку

© 2015-2020 'Розумники' всі права захищено

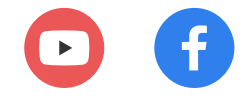

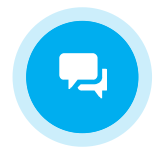